# 朗汉德串口 IO 与上位机操作说明

### 器件清单

| 名称        | 数量          |  |
|-----------|-------------|--|
| 串口继电器     | 1           |  |
| 12V 电源适配器 | 1           |  |
| 485 转 USB | 1(485 通信选择) |  |
| 232 转 USB | 1(232 通信选择) |  |
| 导线        | 多条          |  |
| 电脑        | 1           |  |

## 二、 接线

供电 9-24V, + 接供电正极, - 接供电负极, 电源指示灯常亮或闪烁视为正常工作。

明确设备是 485 通信还是 232 通信, 若为 485 通信, 则设备 A 段子接 485 转 USB 模块的 A, B 接 485 转 USB 模块的 B; 若为 232 通信, 九针串口可直接通信, 三线制则将 TX 接转换器的 RX, RX 接转换器的 TX, GND 接 GND (必接), 若通信不了, TX 和 RX 互换通信。

案例为 485 接口的 LH-IO404-485

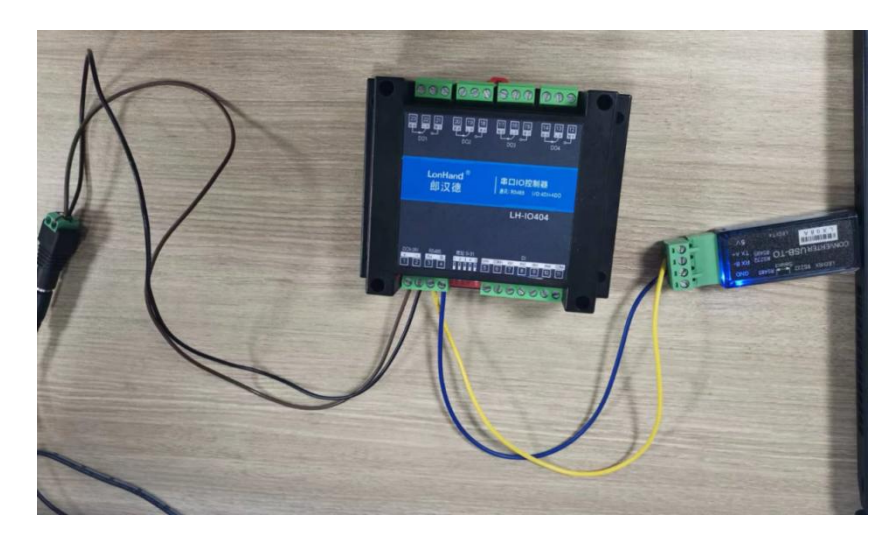

1. 通信测试

接线完成后,右击我的电脑,打开设备管理器确认 USB 端口号,案例中为 COM4

打开 LH-IO 软件,选择刚才确认的 COM4,选择好设备型号,IO 系列出厂默认串口参数是 9600 N 8 1,点击链接。

软件右下角累计数据一直增加,失败数据一直为0,视为通信成功,建议通讯在广播地址下使用。

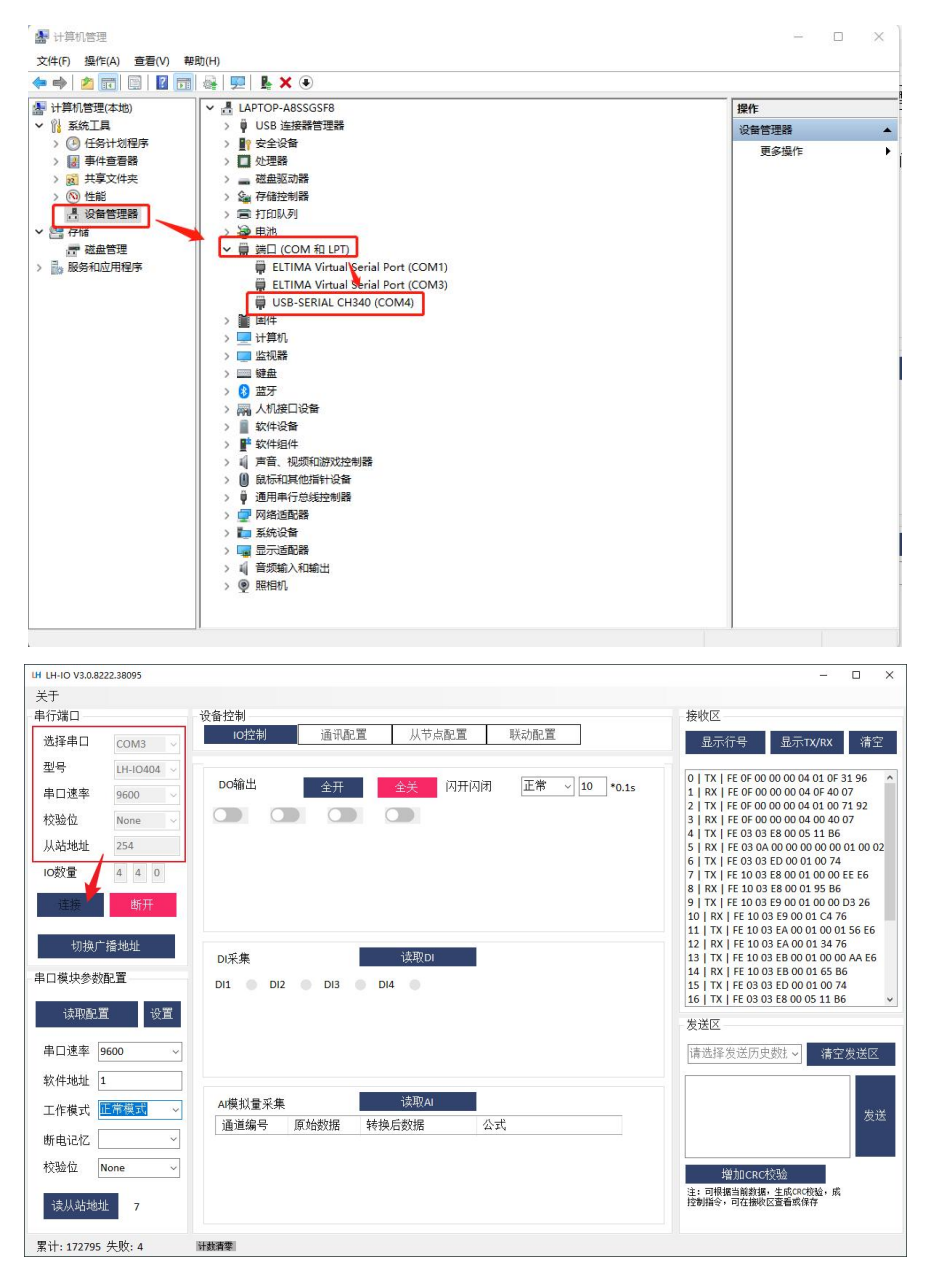

### 2. 继电器控制测试

DO 输出栏, 点击开关图标即可控制单路继电器动作, 会有吧嗒的声响, 设备有指示灯提示。全开全关按键可

#### 以一键控制所有通道继电器的动作。

| LH LH-IO V3.0.8222.38095 |                             | - 0 X                                                                                                    |
|--------------------------|-----------------------------|----------------------------------------------------------------------------------------------------|
| 关于                       |                             |                                                                                                    |
| 串行端口                     | 设备控制                        | 接收区                                                                                                    |
| 选择串口 COM3 ~              | uo控制 通讯配置 从节点配置 联动配置        | 显示行号 显示TX/RX 清空                                                                                                    |
| 型号 LH-IO404 ~            |                             |                                                                                                    |
| 串口速率 9600 ~              | DO输出 全开 全关 闪开闪闭 正常 10 *0.1s | 1   RX   FE OF 00 00 00 04 OF 40 07                                                                                                    |
| 校验位 None ~               |                             | 3   RX   FE 0F 00 00 00 00 04 00 40 71 92                                                                                                    |
| 从站地址 254                 |                             | 4   TX   FE 03 03 E8 00 05 11 B6<br>5   RX   FE 03 0A 00 00 00 00 00 01 00 02                                                                                                    |
| IO数量 4 4 0               |                             | 6   TX   FE 03 03 ED 00 01 00 74<br>7   TX   FE 10 03 E8 00 01 00 00 EE E6                                                                                                    |
| 连接 断开                    |                             | 8   RX   FE 10 03 E8 00 01 95 86<br>9   TX   FE 10 03 E9 00 01 00 00 D3 26<br>10   RX   FE 10 03 E9 00 01 C4 76<br>11   TX   FE 10 03 EA 00 01 00 01 56 E6<br>12   RX   FE 10 03 FA 00 01 34 76 |
| (01)关) 1面本154正           | DI采集 读取DI                   | 13   TX   FE 10 03 EB 00 01 00 00 AA E6                                                                                                    |
| 串口模块参数配置                 | DI1 DI2 DI3 DI4             | 15   TX   FE 03 03 ED 00 01 00 74                                                                                                    |
| 读取配置 设置                  |                             | 发送区                                                                                                    |
| 串口速率 9600 ~              |                             | 请选择发送历史数批> 清空发送区                                                                                                    |
| 软件地址 1                   |                             |                                                                                                    |
| 工作模式 正常模式 🗸              | Ar模拟量采集 读取AI                | ***<br>**                                                                                                    |
|                          | 通道编号 原始数据 转换后数据 公式          |                                                                                                    |
| 校验位 None V               |                             | 1941- 1974                                                                                                    |
| 读从站地址 7                  |                             | 增加CRC代验<br>注:可根据当解教师,生成CRC校验,成<br>控制指令,可在操收区查看或保存                                                                                                    |
| 累计: 172931 失败: 4         | 计载音学                        |                                                                                                    |

## 3. 输入信号监控 (若设备有输入端)

DI 输入端接线, 每个型号的设备基本都不一样, 详细要看说明书。

正确接线之后,点击读 DI,可以看到指示灯提醒。

| LH LH-IO V3.0.8222.38095 |                                         | - 🗆 ×                                                                         |
|--------------------------|-----------------------------------------|-------------------------------------------------------------------------------|
| 关于                       |                                         |                                                                               |
| 串行端口                     | (2) (2) (2) (2) (2) (2) (2) (2) (2) (2) | 接收区                                                                           |
| 选择串口 COM3 、              |                                         | 显示行号 显示TX/RX 清空                                                               |
| 型号 LH-IO404 >            |                                         | 0   TX   FE 0F 00 00 00 04 01 0F 31 96                                        |
| 串口速率 9600 、              |                                         | 1   RX   FE 0F 00 00 00 04 0F 40 07<br>2   TX   FE 0F 00 00 00 04 01 00 71 92 |
| 校验位 None 、               |                                         | 3   RX   FE 0F 00 00 00 04 00 40 07                                           |
| 从站地址 254                 |                                         | 5   RX   FE 03 0A 00 00 00 00 01 00 02                                        |
| IO数量 4 4 0               |                                         | 6   1X   FE 03 03 ED 00 01 00 74<br>7   TX   FE 10 03 E8 00 01 00 00 EE E6    |
| · 法按 断开                  |                                         | 8   RX   FE 10 03 E8 00 01 95 B6<br>9   TX   FE 10 03 E9 00 01 00 00 D3 26    |
| Allow Hilly              |                                         | 10   RX   FE 10 03 E9 00 01 C4 76                                             |
| 切换广播地址                   | - with the Station                      | 12   RX   FE 10 03 EA 00 01 34 76                                             |
| 串口模体参数配置                 | DI米来 1x4xDi                             | 14   RX   FE 10 03 EB 00 01 00 00 AA E6                                       |
| THROUGH                  | DI1 DI2 DI3 DI4                         | 15   TX   FE 03 03 ED 00 01 00 74<br>16   TX   FE 03 03 E8 00 05 11 B6        |
| 读取配置 设置                  |                                         | 发送区                                                                           |
| 串口速率 9600                |                                         | 请选择发送历史数4 >                                                                   |
| 软化+h+l-1                 |                                         | HICKEY HICKEY                                                                 |
| AATTABAL I               | AI描圳曼采集 诗取AI                            |                                                                               |
| 工作模式                     | →<br>通道编号 原始数据 转换后数据 公式                 | 发送                                                                            |
| 断电记忆                     |                                         |                                                                               |
| 校验位 None 、               |                                         | 增加CRC校验                                                                       |
| THE REPORT               |                                         | 注:可根据当前数据,生成CRC校验,成                                                           |
| 该从站地址 7                  |                                         | 1140月4、「111度小公里倡助保计                                                           |
| 要计·173047 失韵·4           | 计教查型                                    |                                                                               |

## 4. 串口参数修改

串口模块参数配置栏,点击读取配置,即可看到当前的串口参数。

选择要修改的串口速率(即波特率),点击设置,设置完成后设备重新上电,下次通信选择修改后的串口速率;

填写软件地址,点击设置,即可修改设备的软件地址,从站地址=软件地址+拨码地址;

选择是否需要断电记忆功能,点击设置,即可修改断电记忆模式;

选择校验位,点击设置,即可修改校验,支持奇校验、偶校验、无校验切换;

点击通讯地址,即可获得该设备的地址,从站地址=拨码地址+软件地址。

| LH LH-IO V3.0.8222.38095                  | – 🗆 X                                                                                                    |
|-------------------------------------------|----------------------------------------------------------------------------------------------------|
| 关于                                        |                                                                                                    |
| 串行端口 设备控制                                 | 接收区                                                                                                    |
| 选择串口 COM3 ~ IO控制 通讯配置 从节点配置 联动配置          | 显示行号 显示TX/RX 清空                                                                                                    |
| 型号 LH-IO404 ∨                             |                                                                                                    |
| 串口速率 9600 ∨ DO輸出 全开 全关 闪开闪闭 正常 ∨ 10 *0.1s | 1   RX   FE OF 00 00 00 04 OF 40 07                                                                                     |
| 校验位 None V CD CD CD CD                    | 2   TX   FE 0F 00 00 00 04 01 00 71 92<br>3   RX   FE 0F 00 00 00 04 00 40 07                                           |
| 从站地址 254                                  | 4   TX   FE 03 03 E8 00 05 11 B6<br>5   RX   FE 03 0A 00 00 00 00 00 01 00 02                                           |
| 10数量 4 4 0                                | 6   TX   FE 03 03 ED 00 01 00 74<br>7   TX   FE 10 03 E8 00 01 00 00 EE E6                                              |
| 這般 <mark>助开</mark>                        | 8   RX   FE 10 03 E8 00 01 95 86<br>9   TX   FE 10 03 E9 00 01 00 00 D3 26<br>10   RX   FE 10 03 E9 00 01 C4 76         |
| 切换广播地址<br>DI采集 读取DI                       | 12   RX   FE 10 03 EA 00 01 00 01 36 E6<br>12   RX   FE 10 03 EA 00 01 34 76<br>13   TX   FE 10 03 EB 00 01 00 00 AA E6 |
| 串口模块参数配置 D/1 D/2 D/3 D/4<br>读取配置 设置       | 14   RX   FE 10 03 EB 00 01 65 B6<br>15   TX   FE 03 03 ED 00 01 00 74<br>16   TX   FE 03 03 EB 00 05 11 B6 v           |
| 串口速率 9600 ~                               | 请选择发送历史数: ~ 猜空发送区                                                                                                    |
| 软件地址 1                                    |                                                                                                    |
| 工作模式 正常模式 ~ AI模拟量采集 读现AI                  | 发送                                                                                                    |
| · 通道编号 · 原始数据 · 转换后数据 · 公式                |                                                                                                    |
| 校验位 None V                                | 增加CRC校验                                                                                                    |
| 读从站地址 7                                   | 注: 司根据当前数据,生成GRO校验,成<br>控制指令,司在撤收区查看或保存                                                                                 |
| 累计: 173143 失敗: 4 计数编辑                     |                                                                                                    |

## 5. 工作模式设置

若需要开关量输入控制继电器输出,请将工作模式选择为"本机非锁联动模式"或其他模式,然后点击设置即 可。具体工作模式解释在对应产品说明书中有具体解释。

图示案例中 LH-IO404 的工作模式被设置成了"本机非锁联动",此时 DO 动作状态受 DI 控制,图示中 DO3 被 DI3 控制状态。

|            | 222 20005  |                             |                                                                                                    |
|------------|------------|-----------------------------|----------------------------------------------------------------------------------------------------|
| 关于         | 22,30093   |                             |                                                                                                    |
| 串行端口       |            | 设备控制                        | 接收区                                                                                                    |
| 选择串口       | COM3 v     | IO控制 通讯配置 从节点配置 联动配置        | 显示行号 显示TX/RX 清空                                                                                                    |
| 型号         | LH-10404 ~ |                             |                                                                                                    |
| 串口速率       | 9600 🗸     | DO输出 全开 全关 闪开闪闭 正常 10 *0.1s | 0   TX   FE 0F 00 00 00 04 01 0F 31 96 ^<br>1   RX   FE 0F 00 00 00 04 0F 40 07                                                                            |
| 校验位        | None 🗸     |                             | 2   TX   FE 0F 00 00 00 04 01 00 71 92<br>3   RX   FE 0F 00 00 00 04 00 40 07                                                                              |
| 从站地址       | 254        |                             | 4   TX   FE 03 03 E8 00 05 11 B6<br>5   RX   FE 03 0A 00 00 00 00 00 01 00 02                                                                              |
| IO数量       | 4 4 0      | 1                           | 6   TX   FE 03 03 ED 00 01 00 74<br>7   TX   FE 10 03 F8 00 01 00 00 FF F6                                                                                 |
| 连接         | 断开         |                             | 8   RX   FE 10 03 E8 00 01 95 B6<br>9   TX   FE 10 03 E9 00 01 00 00 D3 26<br>10   RX   FE 10 03 E9 00 01 C4 76<br>11   TX   FE 10 03 EA 00 01 00 01 56 E6 |
| 切换广        | -播地址       |                             | 12   RX   FE 10 03 EA 00 01 34 76<br>13   TX   FE 10 03 EB 00 01 00 00 AA E6                                                                               |
| 串口模块参数     | 配置         |                             | 14   RX   FE 10 03 EB 00 01 65 B6<br>15   TX   FE 03 03 ED 00 01 00 74                                                                                     |
| 读取配        | 置 设置       |                             | 16   TX   FE 03 03 E8 00 05 11 B6 v<br>发送区                                                                                                    |
| 串口速率       | 9600 ~     |                             | 请选择发送历史数1 > 清空发送区                                                                                                    |
| 软件地址       | 1          |                             |                                                                                                    |
| 工作模式       | 本机非锁联动 🗸   | AI模拟量采集 读取AI                | 发送                                                                                                    |
| 断电记忆       | ~          | □ 通道编号 原始数据 转换后数据 公式        |                                                                                                    |
| 校验位        | None v     |                             | ۸۵خلم مع ملائظ                                                                                                    |
| 读从站地       | 止 7        |                             | 增加CRC行校验<br>注:可根据当前教练,生成CRO校验,成<br>控制指令,可在接收区查看或保存                                                                                                    |
| 累计: 173331 | 失败: 4      | 计数推理                        |                                                                                                    |

此软件具有报文功能,每一步的点击操作,在软件的左上方都可以看到具体的指令报文,方便用户进行自己的

软件开发。软件右下方增加了报文发送功能,用户可自行编写、校验指令控制继电器。

| 내 LH-IO V3.0.8.<br>구표                    | 222.38095      |                                    | - 🗆 X                                                                                                    |
|------------------------------------------|----------------|------------------------------------|----------------------------------------------------------------------------------------------------|
| 大丁 串行端口 —                                |                | 设备控制                               | 接收区                                                                                                    |
| 洗择串口                                     | COM3           | IO控制 通讯配置 从节点配置 联动配置               |                                                                                                    |
| 型号                                       | LH-IO404 V     |                                    |                                                                                                    |
| 串口速率                                     | 9600 ~         | DO输出 全开 全关 闪开闪闭 正常 V 10 *0.1s      | 0   TX   FE 0F 00 00 00 04 01 0F 31 96<br>1   RX   FE 0F 00 00 00 04 0F 40 07                                                                                |
| 校验位                                      | None v         |                                    | 2   TX   FE 0F 00 00 00 04 01 00 71 92<br>3   RX   FE 0F 00 00 00 04 00 40 07                                                                                |
| 从站地址                                     | 254            |                                    | 4   TX   FE 03 03 E8 00 05 11 B6<br>5   RX   FE 03 0A 00 00 00 00 00 01 00 02                                                                                |
| IO数量<br>连接                               | 4 4 0 断开       |                                    | 6   TX   FE 03 03 ED 00 01 00 74<br>7   TX   FE 10 03 E8 00 01 00 00 EE E6<br>8   RX   FE 10 03 E8 00 01 95 B6<br>9   TX   FE 10 03 E9 00 01 00 00 D3 26     |
| 切换广                                      | *播地址           | DI采集 读取DI                          | 10   RX   FE 10 03 E9 00 01 C4 76<br>11   TX   FE 10 03 EA 00 01 00 01 56 E6<br>12   RX   FE 10 03 EA 00 01 34 76<br>13   TX   FE 10 03 EB 00 01 00 00 AA E6 |
| 串口模块参数<br><sub>读取研</sub> 。               | 御王 没苦          | DI1 DI2 DI3 DI4                    | 14   RX   FE 10 03 EB 00 01 65 B6<br>15   TX   FE 03 03 ED 00 01 00 74<br>16   TX   FE 03 03 EB 00 05 11 B6 v                                                |
| 174 D.444                                |                |                                    | 发送区                                                                                                    |
| 串口速率                                     | 9600 ~         |                                    | 请选择发送历史数1 ~ 清空发送区                                                                                                    |
| 软件地址                                     | 1              | Hittin and An                      |                                                                                                    |
| 工作模式                                     | 本机非锁联动~        | AQQUEX系 QUEXA   诵道编号 原始数据 转换后数据 公式 | 发送                                                                                                    |
| 断电记忆                                     | ~              |                                    |                                                                                                    |
| 校验位                                      | None v         |                                    | 增加CRC校验                                                                                                    |
| 读从站地:                                    | 址 7            |                                    | 注: 可根據当前數据,生成CRC校验,成<br>控制指令,可在撤收区查看或保存                                                                                                    |
| 累计 <b>: 1736</b> 57                      | 失败: 4          | 计数查委                               |                                                                                                    |
| LH LH-IO V3.0.8                          | 222.38095      |                                    |                                                                                                    |
| 关于                                       |                |                                    |                                                                                                    |
| 串行端口                                     |                | - 设备控制<br>(G按制) 通讯配置 从节占配置 詳动配置    | 接收区                                                                                                    |
| 远择串口                                     | COM3 v         |                                    | 显示行号 显示TX/RX 清空                                                                                                    |
| 型号                                       | LH-IO404 ~     | DO输出 今开 全关 闪开闪闭 正常 > 10 *0.1s      | 0   TX   FE 0F 00 02 00 01 01 01 D9 93                                                                                                    |
| ●□速率                                     | 9600 ~         |                                    | 2   TX   FE 0F 00 02 00 01 01 21 C4                                                                                                    |
| 1) (1) (1) (1) (1) (1) (1) (1) (1) (1) ( | None V         |                                    | 4   RX   FE OF 00 02 00 01 01 00 18 53                                                                                                    |
| 八和地址                                     | 4 4 0          |                                    |                                                                                                    |
| IOgX II                                  | 4 4 V          |                                    | T                                                                                                    |
| 进接                                       | 断开             |                                    |                                                                                                    |
| 切换广                                      | 「播地址           | vert Aler V±107 m.                 |                                                                                                    |
| -<br>串口模块参数                              | 配置             |                                    |                                                                                                    |
| 读取配                                      | 置 设置           | DI1 DI2 DI3 DI4                    | 发送区                                                                                                    |
| 串口速率                                     | 9600 🗸         |                                    | 请选择发送历史数据 > 法交发送区                                                                                                    |
| 软件地址「                                    | 1              |                                    |                                                                                                    |
| て作曲子「                                    | 本机非锹联动         | Ar模拟量采集 读取AI                       | PE 0F 00 02 00 01 01 00 18 53                                                                                                    |
|                                          | T 04+ 04A4/. V | 通道编号 原始数据 转换后数据 公式                 | 发送                                                                                                    |
| 町电记忆 [                                   | ~              |                                    |                                                                                                    |
| 123210                                   | None ~         |                                    | 增加CRC校验<br>注:可提提当前教授,生成CPC的社。成                                                                                                    |
| 读从站地;                                    | 址 7            |                                    | エ、ビオ#加三用版加加、主的WPWD300、加<br>控制指令,可在接收区查看或保存                                                                                                    |
| 累计: 174423                               | 失败:7           | 计教谱微                               |                                                                                                    |

## 7. 闪开闪闭控制

闪开闪闭操作继电器,选择需要的闪开闪闭模式,后面是延时时间,之后点击继电器的控制按钮,发现继电器 以设置的延时时间通断。

手动模式:对继电器每操作一次,继电器则翻转一次(闭合时断开,断开时闭合);

闪开模式:对继电器每操作一次,继电器则闭合一段时间后(实际时间【单位秒】=设置数字\*0.1)后自行断开;

### 闪闭模式:继电器每操作一次,继电器则断开一段时间后(时间可调)后自行闭合;

| LH LH-IO V3.0.82 | 222.38095       |                                | - 🗆 X                                                                         |
|------------------|-----------------|--------------------------------|-------------------------------------------------------------------------------|
| 关于               |                 |                                | 14-1 500                                                                      |
| 串行端口             |                 | 设备控制                           | 接收区                                                                           |
| 选择串口             | COM3 ~          | 10控制 通讯配置 从节点配置 联动配置           | 显示行号 显示TX/RX 清空                                                               |
| 型号               | LH-IO404 $\sim$ |                                | 0   TX   FE 0F 00 02 00 01 01 01 D9 93                                        |
| 串口速率             | 9600 ~          | DOAMINA 全开 全关 N开门闭 N开 10 *0.1s | 1   RX   FE 0F 00 02 00 01 01 21 C4                                           |
| 校验位              | None 🗸          |                                | 3   TX   FE 0F 00 02 00 01 01 00 18 53                                        |
| 从站地址             | 254             |                                | 4   RX   FE OF 00 02 00 01 21 C4<br>5   TX   FE OF 00 00 00 04 01 0F 31 96    |
| IO数量             | 4 4 0           |                                | 6   RX   FE 0F 00 00 00 04 0F 40 07<br>7   TX   FE 0F 00 00 00 04 01 00 71 92 |
| 连接               | 断开              |                                | 8   RX   FE 0F 00 00 00 04 00 40 07                                           |
| 切换广              | ~播地址            | DI采 <b>集</b> 读取DI              |                                                                               |
| 串口模块参数           | 配置              | DI1 DI2 DI3 DI4                |                                                                               |
| 读取配              | 置设置             |                                | 发送区                                                                           |
| 串口速率             | 9600 ~          |                                | 请选择发送历史数1~ 猜空发送区                                                              |
| 软件地址             | 1               |                                | FE 0F 00 02 00 01 01 00 18 53                                                 |
| 工作模式             | 本机非锁联动 ~        | Ar模拟量采集 读取Al                   | 发送                                                                            |
| 断电记忆 [           | ~               | 通道编号 原始数据 转换后数据 公式             |                                                                               |
| 校验位              | None ~          |                                | 增加CRC校验                                                                       |
| 读从站地             | 批 7             |                                | 注:可根据当前教播,生成CRC作验。成<br>控制指令,可在接收区查看或保存                                        |
| 累计: 174640 失败: 7 |                 |                                |                                                                               |

注意:闪开闪闭功能通过发送指令实现,不能使用调试软件进行模式设置。软件上选择闪开闪闭后,也是发送对应

的指令控制继电器,不是设置工作模式。